## ΕΓΓΡΑΦΗ ΣΕ ΜΑΘΗΜΑ ΣΤΟ E-CLASS

Ανοίγω τη σελίδα του e-class (eclass.sch.gr) και πατάω το κουμπί της εισόδου στην πλατφόρμα.

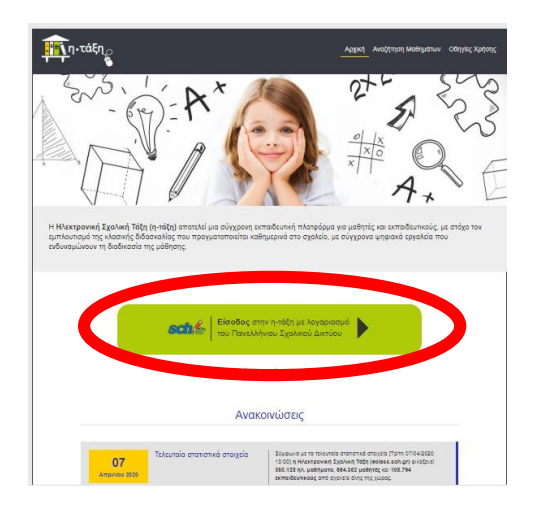

Πληκτρολογήστε το όνομα χρήστη και τον κωδικό σας (από την εγγραφή σας στο ΠΣΔ) και πατήστε **ΣΥΝΔΕΣΗ.** 

| Υπηρεσία 'η-τ@ξη'<br>Η υπηρεσία Ηλεκτρονικής Διαχείρισης Τάξης 'η-τ@ξη'<br>απευθύνεται σε εκπαιδευτικούς και μαθητές με στόχο την<br>υποστήριξη της κλασικής διδασκαλίας και την ενίσχυση της<br>διαδικασίας μάθησης που πραγματοποιείται καθημερινά<br>μέσα στη σχολική τάξη. |  |  |  |
|----------------------------------------------------------------------------------------------------|--|--|--|
| <ul> <li>Δνομα χρήστη</li> <li>Κωδικός</li> <li>Κωδικός</li> <li>Σύνδεση</li> </ul>                                                                                                    |  |  |  |
| <ul> <li>Ξεχάσατε τον κωδικό σας;</li> </ul>                                                                                                    |  |  |  |
| Επισκοπηση συγκατασεσης στοιχείων<br>Όταν έχετε τελειώσει, αποσυνδεθείτε από τον<br>λογαριασμό σας και εξέλθετε από το πρόγραμμα<br>περιήγησης.                                                                                                    |  |  |  |

Κάνουμε κλικ στο κουμπί «Εγγραφή σε μάθημα».

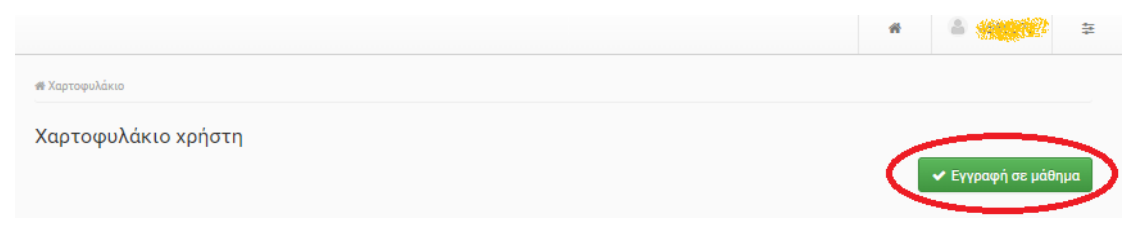

Αν το μάθημα είναι ελεύθερο (δηλαδή ανοικτό) τότε αρκεί ένα απλό κλικ στο τετραγωνάκι δίπλα στο μάθημα και έτσι απλά ολοκληρώνεται η εγγραφή.

| Εγγραφή | Μάθημα (Κωδικός)                                                     | Εκπαιδευτικός | Τύπος    |
|---------|----------------------------------------------------------------------|---------------|----------|
| Ø       | ΤΜΗΜΑ Α΄1 ΦΙΛΑΝΑΓΝΩΣΙΑ (9050308126)<br>Συνθηματικό μαθήματος: •••••• |               | ₽        |
| 0       | Φυσική Αγωγή (9050308131)                                            |               | <b>P</b> |

Αν το μάθημα είναι κλειδωμένο (δηλαδή κλειστό) τότε κάνετε κλικ πάνω στο μάθημα. Στο πεδίο που θα εμφανιστεί γράφετε ένα μήνυμα προς το δάσκαλο του μαθήματος στο οποίο ζητάτε να σας εγγράψει στο μάθημά του και πατάτε «**υποβολή αίτησης**».

| Αίτηση εγγραφής στο μάθημα                                                         |                                                                                                    |
|------------------------------------------------------------------------------------|----------------------------------------------------------------------------------------------------|
| Το μάθημα που επιλέξατε είναι κλειστό. Για να<br>στους διαχειριστές του μαθήματος. | α εγγραφείτε, θα πρέπει να συμπληρώσετε την παρακάτω αίτηση, η οποία θα καταγραφεί και θα αποσταλεί |
| Αίτηση Μαθήματος ΜΕΛΕΤΗ ΠΕΡΙΒΑΛΛΟΝΤΟ<br>Από<br>Προς:                               | Σ.<br>§                                                                                             |
| Αναφέρετε τους λόγους που επιθυμείτε την εγγραφή                                   | σας στο μάθημα.                                                                                     |
|                                                                                    |                                                                                                    |
|                                                                                    |                                                                                                    |
| Υποβολή Αίτησης                                                                    |                                                                                                    |